#### Orientações aos estudantes

# Acesso ao sistema

Gabinete da Reitoria Procuradoria Educacional Institucional Prograd/DPAA Participe do ENADE DAS LICENCIATURAS 2024

Data da prova: 24 de novembro de 2024

Horário: 13h (Horário de Brasília)

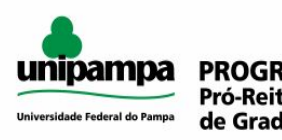

PROGRAD Pró-Reitoria de Graduação

#### Cursos participantes do ENADE das Licenciaturas:

Ciências Biológicas Educação Física **Física** Geografia EaD/UAB História História EaD/UAB Letras - Português EaD Letras - Português e Espanhol Letras Português e Literaturas de Língua Portuguesa Matemática Música Pedagogia Pedagogia EaD/UAB Química

Informações enade.inep.gov.br

Para acessar o sistema ENADE, será necessário, antes, criar uma senha gov.br.

Para criar essa senha siga os seguintes passos (caso já possua, vá direto ao passo 4):

 Em seu navegador digite <u>sso.acesso.gov.br</u> e, após, clique em crie sua conta.

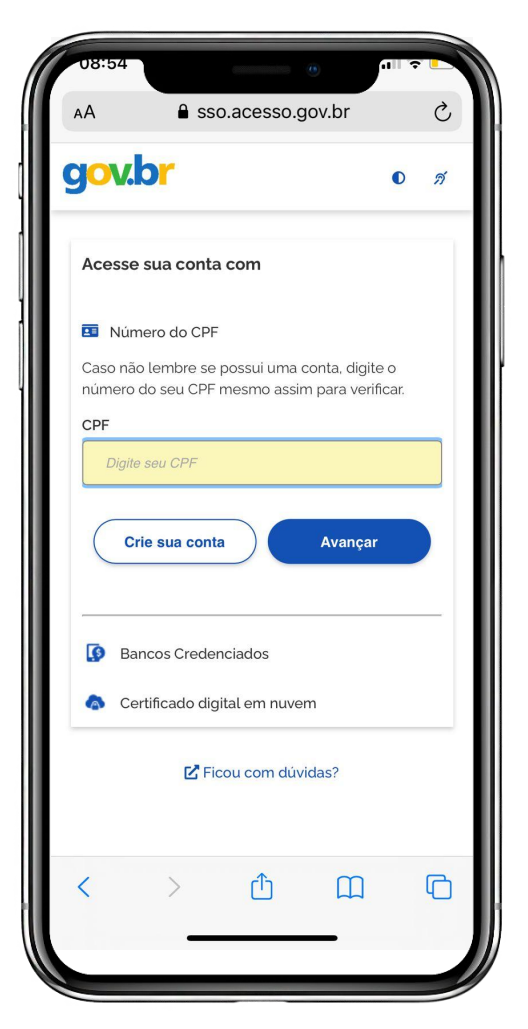

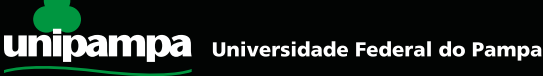

2. Escolha uma das opções de cadastro da tela seguinte.

| 08            | 57                                                         | ail S   | -   |  |  |  |  |
|---------------|------------------------------------------------------------|---------|-----|--|--|--|--|
| ΑА            | Sso.acesso.gov.br                                          |         | Ç   |  |  |  |  |
| gc            | v.br                                                       | O       | ต์  |  |  |  |  |
| Opç           | ões de cadastro                                            |         |     |  |  |  |  |
| Sele<br>criar | cione uma das opções e siga as orient<br>sua conta gov.br. | ações p | ara |  |  |  |  |
|               | Validação Facial no App Meu gov.br                         |         |     |  |  |  |  |
| 9             | Bancos Credenciados                                        |         |     |  |  |  |  |
|               | Internet Banking                                           |         |     |  |  |  |  |
| 1             | Número do CPF                                              |         |     |  |  |  |  |
| ð             | Certificado digital                                        |         |     |  |  |  |  |
| 6             | Certificado digital em nuvem                               |         |     |  |  |  |  |
|               | Cancelar                                                   |         |     |  |  |  |  |
|               | 🗹 Ficou com dúvidas?                                       |         |     |  |  |  |  |
|               |                                                            |         |     |  |  |  |  |
| <             |                                                            | ]       | C   |  |  |  |  |
|               |                                                            |         |     |  |  |  |  |

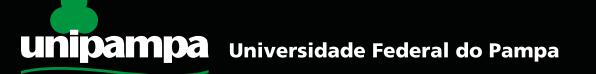

 Preencha corretamente seus dados e siga as demais etapas até concluir o cadastro de sua senha gov.br.

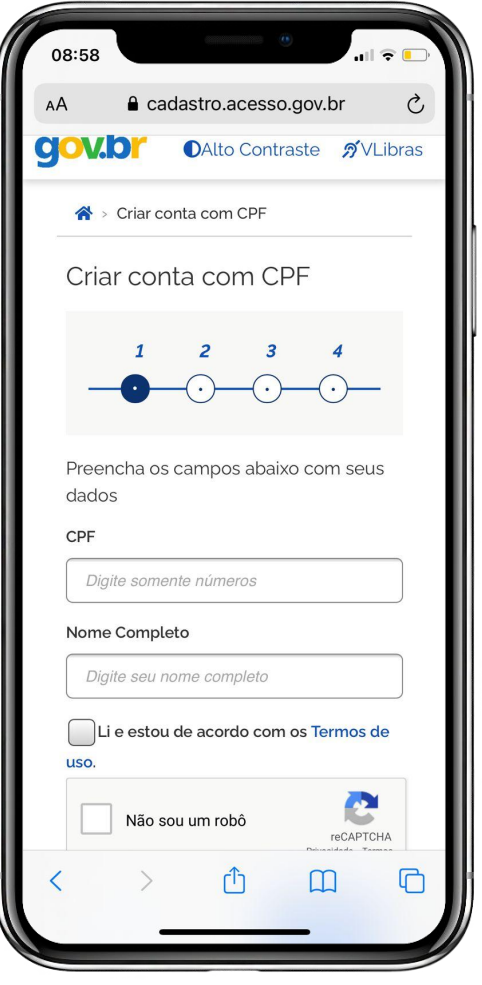

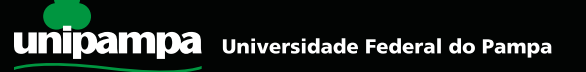

4. Com a sua senha criada, acesse <u>enade.inep.gov.br.</u> Clique em <u>entrar com gov.br</u>.

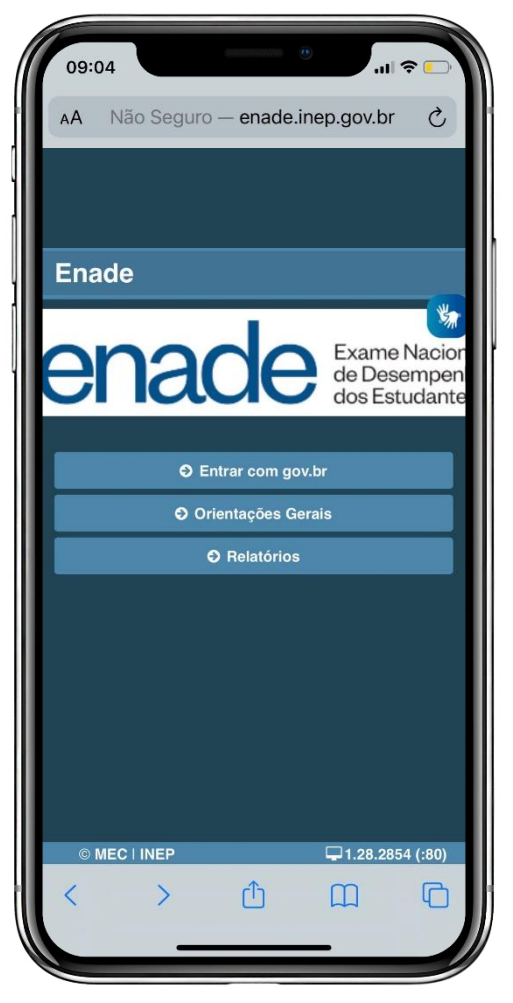

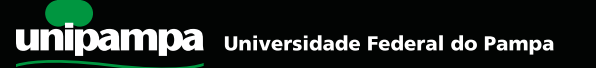

4. Clique em acessar como estudante.

| 09:0<br>AA | 09<br>Não Segur         | ro — enade                        | .inep.gov.br                         | • <b>-</b> •<br>ح |
|------------|-------------------------|-----------------------------------|--------------------------------------|-------------------|
| Ac<br>GC   | esso ao<br>DV.BR        | Enade                             | pelo                                 | 3                 |
|            | Aces                    | sar como esti                     | udante                               | <b>*</b>          |
|            | Acessar                 | como Pl/Coo                       | rdenador                             | Ð                 |
| Cop        | yright MEC - INI<br>Pes | EP - Instituto N<br>quisas Educad | lacional de Estu<br>ionais Anísio Te | idos e<br>eixeira |
|            |                         |                                   | Fe                                   | char              |
|            |                         |                                   |                                      |                   |
|            |                         |                                   |                                      |                   |
| © 1        |                         | Û                                 | <b>1.28.28</b>                       | 64 (:80)          |
|            |                         |                                   | _                                    |                   |

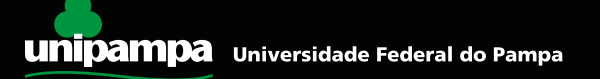

 Você será direcionado para a tela do gov.br. Digite seu CPF e clique em avançar. A seguir, digite sua senha e clique em entrar.

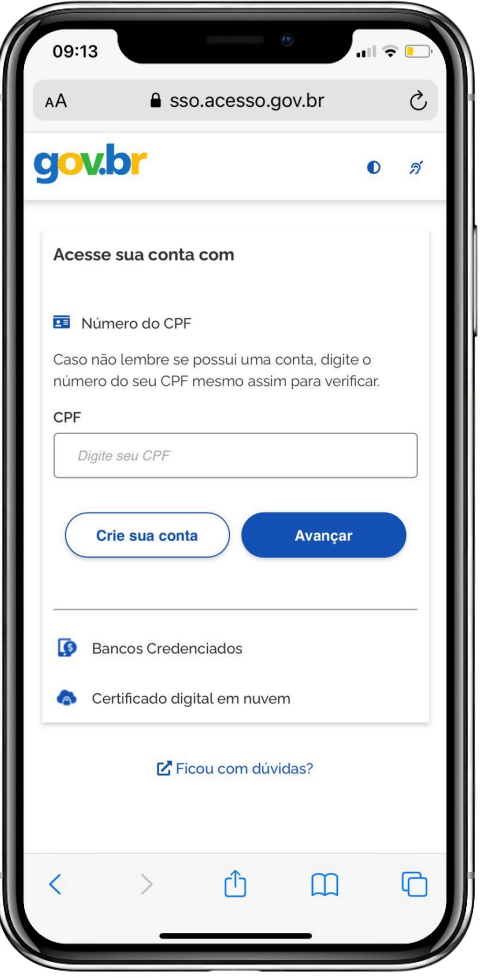

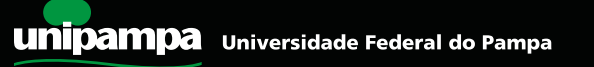

 Para prosseguir, será necessário autorizar o uso de seus dados pessoais.

| 09:16                                                                  |                                                                         |                                                                              | •                                                   | 1 🗢 🕞         |
|------------------------------------------------------------------------|-------------------------------------------------------------------------|------------------------------------------------------------------------------|-----------------------------------------------------|---------------|
| ΑА                                                                     | ₿ s                                                                     | so.acesso.g                                                                  | gov.br                                              | Ç             |
| gov                                                                    | br                                                                      |                                                                              |                                                     | D <i>A</i>    |
| Autori<br>pesso<br>Serviço                                             | ização d<br>ais<br>: Exame N                                            | l <b>e uso de</b><br>acional de l                                            | dados<br>Desenvolvir                                | nento         |
| <b>de Estu</b><br>Este serv<br>pessoais                                | <b>dantes</b><br>⁄iço precisa<br>do seu cad                             | utilizar as seg<br>astro:                                                    | uintes informa                                      | ições         |
| <ul> <li>Id</li> <li>N</li> <li>Ei</li> <li>N</li> <li>Date</li> </ul> | lentidade go<br>ome e foto<br>ndereço de<br>úmero de te<br>ados de vino | ov.br<br>e-mail<br>elefone celula<br>culação de em                           | r<br>1presas do go                                  | v.br          |
| A partir d<br>mencion<br>informaç<br><u>uso e a p</u>                  | la sua aprov<br>ada e a plat<br>ões listadas<br>política de p           | ação, a aplica<br>aforma gov.br<br>acima, respei<br><mark>rivacidade.</mark> | ção acima<br>utilizarão as<br>itando <u>os term</u> | <u>nos de</u> |
| $\subset$                                                              | Negar                                                                   |                                                                              | Autorizar                                           |               |
|                                                                        |                                                                         | •                                                                            | ~                                                   |               |
| <                                                                      | >                                                                       | ריז                                                                          |                                                     |               |

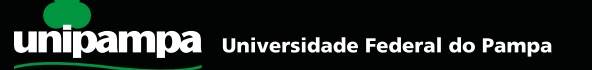

7. Finalizadas todas etapas anteriores e obtido acesso ao sistema ENADE, o estudante deverá:

- Cadastrar suas informações pessoais;
- Acompanhar a situação de sua inscrição;
- Preencher o questionário do estudante;
- <u>Realizar a Avaliação da Prática (estudante habilitado)</u>
- Consultar o local de provas;
- Imprimir o cartão de confirmação de sua inscrição.

Tudo de acordo com as etapas do cronograma ENADE 2024.

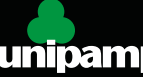

#### Links importantes

Portal do INEP <u>http://portal.inep.gov.br/web/guest/inicio</u>

Site do Enade <u>https://www.gov.br/inep/pt-br/areas-de-atuacao/avaliacao-e-exames-educacio</u> <u>nais/enade</u>

Sistema Enade <u>http://enade.inep.gov.br/enade/#!/index</u>

Acesso ao Gov.br <u>http://sso.acesso.gov.br</u>

Edital ENADE 2024 https://www.in.gov.br/web/dou/-/edital-n-124-de-20-de-julho-de-2024-57348 7662

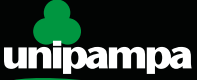